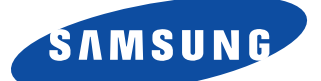

# SyncMaster150MB SyncMaster170MB Monitor TFT-LCD

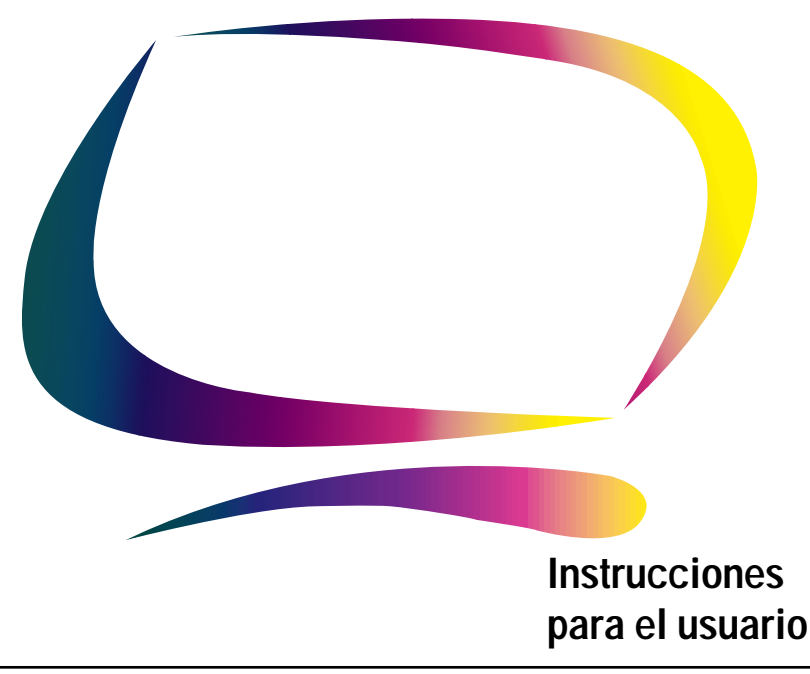

## **IMPORTANTE:**

PARA PREVENIR CUALQUIER MAL FUNCIONAMIENTO Y EVITAR DAÑOS, LEA DETALLADAMENTE ESTE MANUAL DE INSTRUCCIONES ANTES DE CONECTAR Y OPERAR EL APARATO, CONSERVE EL MANUAL PARA FUTURAS REFERENCIAS, GRACIAS. POR FAVOR LEA ESTE MANUAL ANTES DE OPERAR EL APARATO Y GUÁRDELO PARA REFERENCIAS FUTURAS.

#### La Información de este documento está sujeta a cambios sin previo aviso. © 2000 Samsung Electronics Co., Ltd. Todos los derechos reservados.

Cualquier tipo de reproducción sin el permiso por escrito de Samsung Electronics Co., Ltd. está estrictamente prohibida.

Samsung Electronics Co., Ltd. No se hace responsable de los errores contenidos en este documento ni de los daños producidos como consecuencia del equipamiento, rendimiento o uso de este material.

El logotipo *Samsung logo y SyncMaster* son marcas comerciales registradas de Samsung Electronics Co., Ltd.; *Microsoft, Windows y Windows NT* son marcas comerciales registradas de Microsoft Corporations; *VESA, DPMS y DDC* son marcas comerciales registradas de Video Electronics Standard Association; el nombre y el logotipo *ENERGY STAR* son marcas comerciales registradas de U.S. Environmental Protection Agency (EPA). Como socio del programa ENERGY STAR, Samsung Electronics Co., Ltd. ha determinado que este producto cumple las recomendaciones de ENERGY STAR para el uso eficaz de la energía. El resto de los nombres de productos mecionados pueden ser marcas comerciales o marcas comerciales registradas de sus respectivos propietarios.

# Contenido

| Instrucciones de seguridad                        | . 2      |
|---------------------------------------------------|----------|
| Desempaquetar el monitor                          | . 3      |
| Montaje del Monitor LCD                           | 4        |
| Instalación de una estación de trabajo ergonómica | 4        |
| Ubicación del monitor                             | 4        |
| Altura de la estación de trabajo                  | 4        |
| Ángulo de visión                                  | 4        |
| Ranura de seguridad Kensington                    | 4        |
| Conectar el Monitor LCD                           | 5        |
| Conectar y Listo                                  | 6        |
| Instalar el controlador de vídeo                  | 6        |
| Autocomprobación de funcionamiento (STFC)         | . 6      |
| Acceso a la Ayuda                                 | 7        |
| Tiempo de calentamiento                           | 7        |
| Ajuste del Monitor LCD                            | 8        |
| Controles del usuario                             | 8        |
| Guardado automático                               | . 9      |
| Funciones de acceso directo                       | 10       |
| Bloaueo/Desbloaueo del OSD                        | 10       |
| La muestra de pantalla (OSD)                      | 11       |
| Acceso al sistema de menús                        | 11       |
| Fimcopmes y aiustes del OSD                       | 12       |
| Apéndice                                          | 18       |
| Por mando a distancia                             | 18       |
| PowerSaver                                        | 19       |
| Solución de problemas                             | 20       |
| Especificaciones                                  | 23       |
| Asignación de los conectores                      | 25       |
| Modos de nantalla                                 | 26       |
| Instalación de dispositivos de montaie VESA       | 27       |
| Sonorta ratractabla                               | 27<br>20 |
| Mantenimiento del monitor TCD                     | 28       |
| Mantaia da un dispositiva da parad a brazo        | 20<br>20 |
|                                                   | 27       |

|                       | <b>^</b>                                                                                                    | PRECAUCIÓN                                                                                                    | <b>^</b>                                                                                                    |  |  |
|-----------------------|----------------------------------------------------------------------------------------------------|----------------------------------------------------------------------------------------------------|----------------------------------------------------------------------------------------------------|--|--|
| 14                    | Desenchufe la                                                                                                    | LCD Monitor de la alimentación c.a. antes de realizar cual                                                                                                    | quier mantenimiento                                                                                                |  |  |
| 13                    | Desenchufe la LCD Monitor si no va a utilizarla durante un período prolongado de tiempo.                                                                                                    |                                                                                                    |                                                                                                    |  |  |
| 12                    | Las temperaturas altas pueden causar problemas. No trate de usar la LCD Monitor bajo la acción directa del sol y manténgala alejado de calentadores, estufas, chimeneas y otras fuentes de calor.                                                                                                    |                                                                                                    |                                                                                                    |  |  |
| 11                    | Si la LCD Moni<br>anormales) – d                                                                                                    | tor no funciona normalmente – (particularmente si se pero<br>esconéctela inmediatamente y contacte con un distribuido<br>pre a técnica                                                                                                    | ciben ruidos u olores<br>or autorizado o un                                                                        |  |  |
| 9<br>10               | compuesta por<br>si se cae, se la<br>tipo acético (co<br>podrían dañar<br>Coloque la LCE                                                                                                    | un vidrio muy fino cubierto por una capa frontal de plástico<br>golpea o se somete a presiones. No limpie el panel fronta<br>mo la acetona), alcohol etílico, tolueno, ácido etílico, meti<br>el panel.<br>9 Monitor lo más cerca posible de un enchufe de c.a.                                                                          | o que se puede dañar<br>al con materiales de<br>lo ni cloruros, ya que                                             |  |  |
| 8                     | No exponga la<br>piscinas, etc.).<br>Ilame a un disti<br>asegúrese de c                                                                                                    | LCD Monitor a la lluvia y no la utilice cerca del agua (en c<br>Si la LCD Monitor se mojara accidentalmente, desconécte<br>ribuidor autorizado. La LCD Monitor se puede limpiar con u<br>lesconectarla antes.                                                                                                    | ocinas, cerca de<br>la inmediatamente y<br>n paño húmedo, pero                                                     |  |  |
| 7                     | Coloque la LCE                                                                                                    | Monitor en un lugar que tenga el mínimo de humedad y d                                                                                                    | de polvo.                                                                                                    |  |  |
| 6                     | Las aberturas e<br>prevenir el reca<br>colocar la LCD<br>que esto podría<br>LCD Monitor es<br>exista una ven                                                                                                    | en el mueble de la LCD Monitor tienen la finalidad de vent<br>alentamiento, estas aberturas no deben ser bloqueadas o<br>Monitor sobre una superficie blanda tal como una cama, u<br>a obstruir la ventilación a través de las aberturas del fondo<br>stá colocada en una librería o cualquier otro espacio cerrad<br>tilación adecuada. | ilar su interior. Para<br>cubiertas. Evite<br>In sofá o alfombra ya<br>o del mueble. Si la<br>do, asegúrese de que |  |  |
| 1<br>2<br>3<br>4<br>5 | Antes de conectar el cable de alimentación de c.a. al adaptador de c.c., asegúrese de que el voltaje del adaptador de c.c. se corresponde con el voltaje de la energía eléctrica de su zona. Nunca inserte objetos metálicos en las aberturas del mueble del monitor de Liquid cristal display (LCD). Esto podría crear riesgos de sacudidas eléctricas. Para evitar una sacudida eléctrica, nunca toque el interior de la LCD Monitor. Solamente un técnico cualificado deberá abrir el compartimento de la LCD Monitor. Nunca use la LCD Monitor si el cable de alimentación eléctrica está dañado. No debe permitir que se apoyen objetos sobre dicho cable y manténgalo alejado de áreas en las que se pueda tropezar con él. Al desenchufar la LCD Monitor, asegúrese de tirar del enchufe, no del cable. |                                                                                                    |                                                                                                    |  |  |
|                       |                                                                                                    |                                                                                                    |                                                                                                    |  |  |

RIESGO DE SACUDIDA ELÉCTRICA NO ABRIR

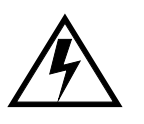

PRECAUCIÓN: PARA REDUCIR EL RIESGO DE SACUDIDAS ELÉCTRICAS, NO DESMONTE LAS TAPAS DEL EQUIPO. EN EL INTERIOR NO HAY PIEZAS MANTENIBLES POR EL USUARIO. EL SERVICIO DEBE SER HECHO POR PERSONAL DE SERVICIO CUALIFICADO. Asegúrese de que los siguientes elementos se incluyen con el monitor. Si faltara alguno de ellos, póngase en contacto con su proveedor.

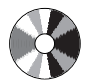

CD de instalación (No sisponible en todas las zonas)

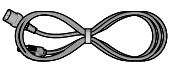

Cable de alimentación

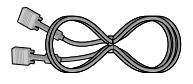

Cable de señal con conector D-Sub de 15 patillas

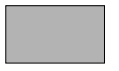

Tarjeta de garantía (No sisponible en todas las zonas)

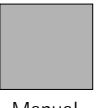

Manual

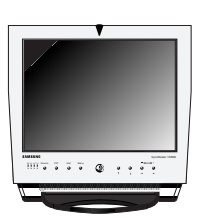

Monitor

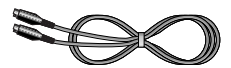

Cable S-VHS

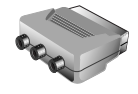

Jack Scart

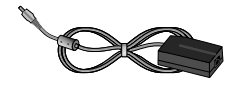

Adaptador de c.c

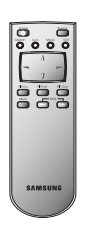

Mando a distancia

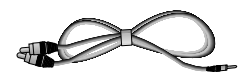

Estéreo-RCA Cable (opcional)

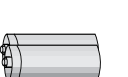

Bateríes (AAA x 2)

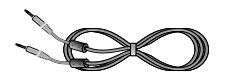

Cable estéreo-estéreo

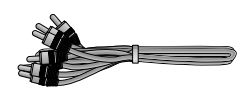

Cable RCA

# Instalación de una estación de trabajo ergonómica

Antes de instalar el monitor, tenga en cuenta los siguientes consejos.

## Ubicación del monitor

Elija una posición que exponga el monitor a la mínima reflexión de luces o ventanas, normalmente formando ángulo recto con las ventanas.

## Altura de la estación de trabajo

Coloque el monitor de liquid cristal display (LCD) de forma que la parte superior de la pantalla quede ligeramente por debajo de su línea de visión cuando se encuentre sentado.

## Ángulo de visión

Incline el monitor hasta que obtenga una posición de trabajo cómoda. Se puede obtener el mejor ángulo de visión con AutoAngleq<sup>™</sup>, incluido con el **Colorific<sup>®</sup> software** adjunto. Instale el programa para lograr el mejor ajuste del ángulo de visión.

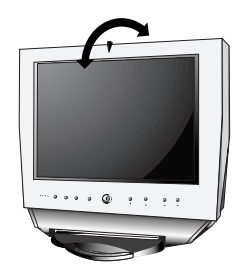

Figura 1. Girar la pantalla

# Ranura de seguridad Kensington

Este monitor le ofrece la oportunidad de insertar un dispositivo de seguridad de tipo Kensington. La llave Kensington no está incluida. Consulte la documentación de su dispositivo de bloqueo para conocer las instrucciones de instalación.

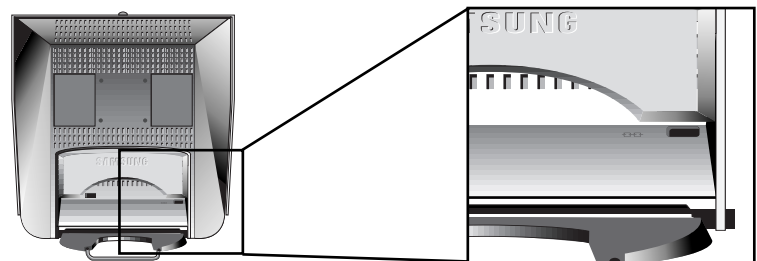

Figura 2. Ubicación de la ranura de seguridad de tipo Kensington

#### Español 4

## Conectar el monitor LCD

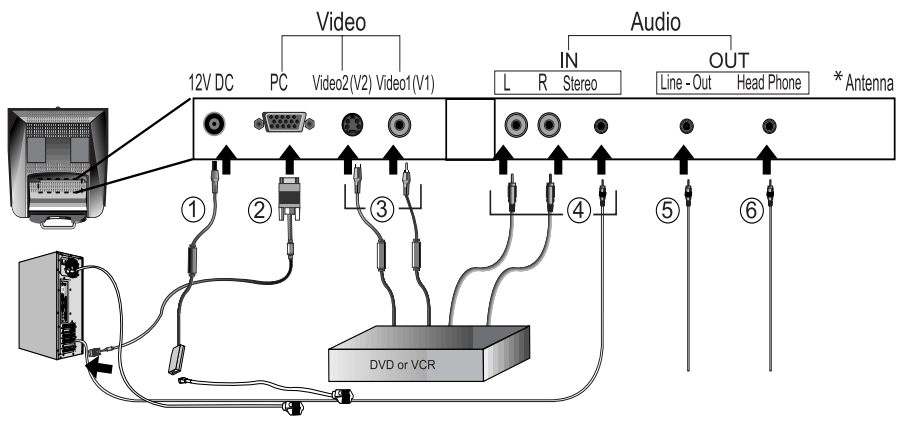

Figura 3. Conexión de los cables

- **1** Conecte el cable al adaptador DC y conecte el jack del adaptador a la toma de DC12V de la parte trasera del monitor.
- 2 Conecte el cable de señal al puerto de video del ordenador.
- 3 Conecte el cable RCA o el cable S-VHS al DVD, VCR o cámara de vídeo.
- 4 Conecte las fuentes de audio (ordenador, DVD, VCR o cámara de vídeo) a los puertos de entrada de audio adecuados (Ain(Izda.), Ain(Dcha.) o Ain(estéreo)).
- 5 Conecte el sistema de audio externo y el puerto Line-out.
- 6 Conecte los auriculares al puerto 6- Headphone-out.
- **7** Encienda el ordenador y el monitor.
- 8 Si es necesario, instale el controlador de vídeo para el monitor. (consulte "Instalar del controlador de vídeo", en la página 6)
- **9** Tras haber instalado correctamente el monitor, ejecute Auto Ajuste. (consulte al página 12)

\* Sólo para SyncMaster 150MP/170MP

(SyncMaster 150MP/170MP son productos con un sintonizador de TV integrado)

# Conectar y Listo

La adopción de la nueva solución Conectar y listo **VESA**<sup>®</sup> elimina los largos y complejos procesos de instalación. Le permite instalar el monitor en sistemas compatibles con Conectar y Listo sin las dificultades y la confusión que suelen ser habituales. Su PC puede identificar el monitor y configurarse fácilmente para utilizarlo. Este monitor transmite automáticamente al PC sus datos Extended Display Identification (EDID) mediante protocolos Display Data Channel (DDC), de forma que su PC pueda configurarse automáticamente para utilizar la pantalla de panel plano. Si la computadora necesitara un controlador de vídeo, siga las siguientes instrucciones de acuerdo con el sistema operativo que utilice.

# Instalar el controlador de vídeo

El CD que acompaña a este producto contiene los controladores necesarios para la instalación del monitor. Para más información, lea las instrucciones de instalación de controladores que se incluyen en el paquete del CD.

## Autocomprobación de funcionamiento (Self-Test Feature Check)

El monitor proporciona una función de autocomprobación que le permite comprobar si el monitor funciona correctamente. Asegúrese de que el PC se selecciona como fuente primaria comprobando si el indicador LED de fuente etiquetado con "PC" está encendido. Si ha conectado correctamente el monitor y el ordenador pero la pantalla del monitor sigue en blanco y el indicador de energia parpadea, ejecute el autochequeo del monitor siguiendo estos pasos:

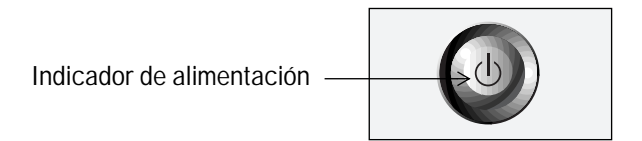

Figura 4. Indicador de alimentación

- **1** Apague el equipo y el monitor.
- 2 Desconecte el cable de vídeo del PC o de la tarjeta de vídeo.
- 3 Encienda el monitor.

Si el monitor funciona correctamente, verá un recuadro blanco con un mensaje de error "Comprobar Cable de Señal" de color rojo.

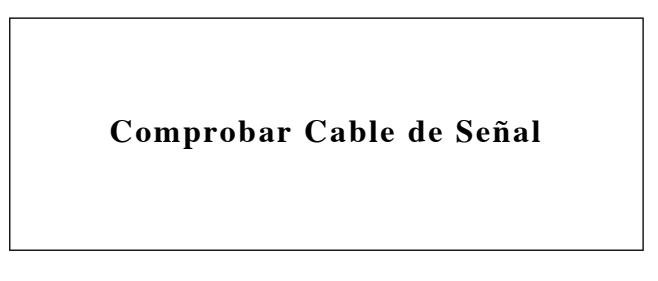

Figura 5. Pantalla de autocomprobación del monitor

Este recuadro aparece durante el funcionamiento normal si se desconecta el cable del vídeo o si está dañado.

4 Apague el monitor y vuelva a conectar el cable de vídeo; después encienda la computadora y el monitor.

Si la LCD sigue en blanco después de ejecutar el procedimiento anterior, compruebe el controlador de vídeo y el PC; la LCD funciona correctamente.

# Acceso a la Ayuda

Si el monitor no presenta ninguna imagen, compruebe las conexiones de los cables y consulte "Solución de problemas" en la página 20. Si encuentra dificultades en la calidad de al imagen presentada, ejecute el Ajuste automático (vea la pagina 12) y consulte "Ajuste del Monitor LCD" en la página 8, o "Solución de problemas", en la página 20.

# Tiempo de calentamiento

Todos los monitores LCD necesitan cierto tiempo para llegar a su estabilidad térmica la primera vez que se encienden, todos los días. Por tanto, para conseguir el más preciso ajuste de sus parámetros, deje que el monitor LCD se caliente (esté encendido) durante al menos 20 minutos antes de hacer cualquier ajuste.

## Controles del usuario

El monitor de panel plano le permite ajustar fácilmente las características de la imagen que presenta. Todos estos ajustes se efectúan utilizando los botones de control de la parte delantera de la LCD. A medida que use los botones para realizar los ajustes deseados, el sistema de menú en pantalla le indicará los valores numéricos de loscambios efectuados.

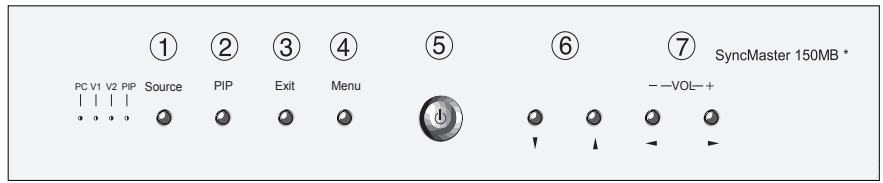

\* 17" : SyncMaster 170MB

Figura 6. Ubicación de los controles del usuario

| No. | Nombre | Descripción                                                                                                    |  |  |
|-----|--------|----------------------------------------------------------------------------------------------------|--|--|
| 1   | Source | <ul> <li>Selecciona fuente de vídeo.</li> <li>Los cuatro LED indicadores de fuente en el lado<br/>izquierdo del botón de control indican la fuente<br/>de vídeo activa en ese momento.</li> </ul>          |  |  |
| 2   | PIP    | <ul> <li>Activa directamente la ventana PIP(Picture-in-<br/>Picture).</li> <li>PIP para vídeo de pantalla completa.</li> <li>PIP off.</li> </ul>                                                           |  |  |
| 3   | Exit   | <ul> <li>Sale de los menús y submenús.</li> <li>Sale del sistema OSD .</li> <li>Apague el PIP.</li> </ul>                                                                                                  |  |  |
| 4   | Menu   | Abre el OSD y selecciona la función destacada.                                                                                                    |  |  |
| 5   | Power  | <ul> <li>Enciende y apaga el monitor.</li> <li>Indica el estado del monitor.</li> <li>-Verde : Funcionamiento normal.</li> <li>-Ambar: modo de ahorro de energía o cable de señal desconectado.</li> </ul> |  |  |

| No. | Nombre  | Descripción                                                                                                    |  |  |
|-----|---------|----------------------------------------------------------------------------------------------------|--|--|
| 6   | ▼ ▲     | ■ Mueve el selector arriba o abajo en el OSD.                                                                                                    |  |  |
| 7   | < ►     | <ul> <li>Mueve el selector a derecha o izquierda en el<br/>OSD.</li> <li>Incrementa o reduce los valores de la función<br/>seleccionada.</li> </ul> |  |  |
|     | - VOL + | <ul> <li>Incrementa o reduce el nivel de volumen de<br/>audio.</li> </ul>                                                                           |  |  |

# Guardado automático

Cada vez que abra el sistema de menú en pantalla y deje una ventana de ajuste activada durante más de tres segundos sin presionar un botón, el monitor almacenará automáticamente los ajustes elegidos. Estos cambios se almacenarán en la zona del usuario del monitor. SyncMaster 150MB/SyncMaster 170MB tienen, respectivamente, 9 y 11 modos preconfigurados en fábrica, que se incluyen la Tabla 7 de la página 26. Además de estos modos, en la memoria interna del producto se dispone de otros cinco modos de vídeo almacenados que no se mencionan en la tabla.

## Funciones de acceso directo

#### Mientras ve la televisión en pantalla completa o modoPIP

|         |         | Cuando el OSD no esté presente en la pantalla<br>pulse el botón " ◀ " o " ► " para ajustar el volu<br>men. |                                                  |  |
|---------|---------|----------------------------------------------------------------------------------------------------|--------------------------------------------------|--|
| Volumen | · · · · | 1                                                                                                    | Push the " 		 " button to decrease the volume.   |  |
|         |         | 2                                                                                                    | Push the "      " button to increase the volume. |  |

## Bloqueo/Desbloqueo del OSD

Esta función le permite fijar los valores actuales para que no puedan cambiarse de forma inadvertida, al tiempo que le permite ajustar el brillo, contraste, canal y volumen. Se pueden desbloquear los controles OSD en cualquier momento usando el mismo procedimiento.

Con la pantalla **OSD** desactivada, mantenga pulsado el botón **Menú** al menos durante 5 segundos para bloquear o desbloquear los botones. Cuando estén bloqueados, se mostrará el mensaje 'LOCKED!' en la parte inferior de cada menú OSD, con las excepciones de las pantallas siguientes:

- Luminosidad
- Contraste
- Volumen

# La muestra de pantalla (OSD)

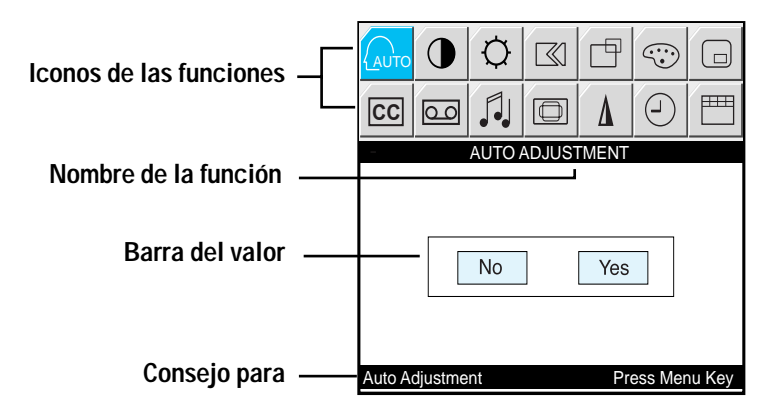

Figura 7. La muestra de pantalla (OSD)

## Acceso al sistema de menús

- 1 Con el OSD desactivado, pulse el botón **Menú** para abrirlo y visualizar el menú OSD principal.
- 2 Use los botones " ▼ ▲ < ▶ " para pasar de una función a otra. Según cambia de un icono a otro, cambian los nombres de función para reflejar la función o grupo de funciones representados por ese icono. Vea en la Tabla 1 el inicio de la página de texto para ver una lista completa de todas las funciones de que se dispone en el monitor.
- **3** Pulse el botón **Menú** una vez para activar la función destacada, y siga los Consejos para seleccionar la función y ajustar el valor.
- 4 Utilice los botones "▲" y "▼" para seleccionar el submenú y pulse el botón Menú para activar el submenú seleccionado.
- 5 Tras seleccionar una función, utilice los botones " ◀ " y " ► " para realizar los ajustes necesarios. La barra de configuración se mueve y el indicador de valores numéricos cambia para reflejar los ajustes.

NOTA: El indicador de valor numérico sirve sólo como punto de referencia y no tiene nada que ver con la medida.

**6** Pulse el botón **Exit** un par de veces para volver al menú principal y seleccionar otra función o salir del OSD.

## Funciones y ajustes del OSD

Tabla 1. Controles de pantalla

| Icono        | Menús y<br>submenús | Descripción de la función                                                                                                    |  |  |
|--------------|---------------------|----------------------------------------------------------------------------------------------------|--|--|
| AUTO         | Ajuste Automat.     | "Ajuste Automat." permite al monitor autoajustarse<br>para la señal de video entrante. Se ajustan<br>automáticamente los valores de fino, grueso y de<br>posición.        |  |  |
|              | Contraste           |                                                                                                    |  |  |
| - <u>ờ</u> - | Luminosidad         |                                                                                                    |  |  |
|              | Fijar le Imagen     | Se utiliza Fijar le Imagen para el ajuste fino y<br>obtención de la mejor imagen eliminando los ruidos<br>de las imágenes inestables que tiemblan y brillan en<br>exceso. |  |  |

| Icono | Menús y<br>submenús                                    | Descripción de la función                                                                                                    |  |  |
|-------|--------------------------------------------------------|----------------------------------------------------------------------------------------------------|--|--|
|       | <ul> <li>Ajuste Fino</li> <li>Ajuste Grueso</li> </ul> | <ul> <li>Los Ajustes Fino y Aproximado le permiten el Ajus<br/>Fino de la calidad de imagen de su monitor según s<br/>preferencias. Utilice los botones " ◀ " y " ▶ " pa<br/>evitar cualquier ruido. Si no consigue resultados<br/>satisfactorios con el Ajuste Fino, utilice el ajuste<br/>Sintonía Gruesa y después vuelva a utilizar el ajus<br/>Sintonía Fina.</li> <li>Esta función puede modificar la anchura de la imag<br/>de la pantalla. Utilice el menú Posición H para cent<br/>la imagen en la pantalla.</li> </ul> |  |  |
|       |                                                        | Cuando el valor Fino es<br>incorrectoCuando el valor Grueso<br>es incorrecto                                                                                                    |  |  |
|       |                                                        | WE                                                                                                    |  |  |
|       | Información                                            | Modo de visualización actual de la pantalla.                                                                                                    |  |  |
|       | ■ Reset                                                | El bloqueo de imagen y los parámetros de posición se sustituyen con los valores por defecto de fábrica.                                                                                                    |  |  |

| Icono      | Menús y<br>submenús    | Descripción de la función                                                                                                    |  |  |  |
|------------|------------------------|----------------------------------------------------------------------------------------------------|--|--|--|
| Ē          | Posición Horiz.<br>∢ ☐ |                                                                                                    |  |  |  |
|            | Posición Vert.         |                                                                                                    |  |  |  |
| $\bigcirc$ | Color                  | The tone of color can be changed from redish white to<br>bluish white. The individual color components are<br>also user customizable. |  |  |  |
|            | ■ Modo1                | Blanco rojizo.                                                                                                    |  |  |  |
|            | Modo2                  | Blanco liso.                                                                                                    |  |  |  |
|            | ■ Modo3                | Blanco azulado.                                                                                                    |  |  |  |
|            | Modo de Usuario 1      | Personalizable por el usuario.                                                                                                    |  |  |  |
|            | Modo de Usuario 2      |                                                                                                    |  |  |  |
|            | ■ Reset                | Los parámetros de color se sustituyen con los valores por defecto de fábrica.                                                         |  |  |  |

| Icono | Menús y<br>submenús                                   | Descripción de la función                                                                                                    |
|-------|-------------------------------------------------------|----------------------------------------------------------------------------------------------------|
|       | PIP(Picture-in-<br>Picture)                           | Cuando se conectan dispositivos A/V externos del<br>tipo de VCR o DVD al monitor, PIP le permite<br>visualizar vídeo desde tales dispositivos en una<br>pequeña pantalla superpuestas en la señal de video<br>del PC. |
|       | ■ Tamaño                                              | Cambia el tamaño de la ventana PIP.                                                                                                    |
|       | Posición                                              | Cambia la posición de la ventana PIP.                                                                                                    |
| CC    | <ul> <li>Leyenda Cerrada<br/>(Sólo EE.UU:)</li> </ul> | Activar o desactivar la función de subtítulo cerrado y<br>configurar el aspecto de texto de subtítulo cerrado.<br>• On/Off<br>• Cerrada/Texto<br>• Canal 1/2<br>• Campo 1/2<br>• Caja/Sombra                          |
| 00    | Control de Vídeo                                      | Esta función se activa si se selecciona una fuente de entrada diferente a PC.(DVD,VCR)                                                                                                    |
|       | ■ Contraste                                           | Ajuste el contraste del vídeo sin que afecte al contraste del RVA del PC.                                                                                                    |
|       | Luminosidad                                           | Ajuste el Luminosidad del video sin que afecte al brillo del RVA del PC.                                                                                                    |
|       | ■ Definición                                          | Ajuste la nitidez de la imagen de vídeo.                                                                                                    |
|       | ■ Tono (sólo NTSC)                                    | Cambia el tono del color.                                                                                                    |
|       | Color                                                 | Cambie la riqueza del color.                                                                                                    |

| Icono | Menús y<br>submenús        | Descripción de la función                                                                                                    |
|-------|----------------------------|----------------------------------------------------------------------------------------------------|
|       | Control Audio              | El monitor incluye un amplificador estéreo de alta<br>fidelidad integrado. El circuito de audio procesa la<br>señal de audio de varias fuentes de entrada externas<br>del tipo de DVD, VCR o PC. |
|       | Seleccionar Fuente         | Selecciona una fuente de sonido de PC, DVD o VCR.                                                                                                    |
|       | <ul> <li>Agudo</li> </ul>  | Agudo: destaca el audio de frecuencia baja.                                                                                                    |
|       | ■ Grave                    | Grave: destaca el audio de frecuencia alta.                                                                                                    |
|       | Altavoz Mudo               | Silencia el sonido temporalmente.                                                                                                    |
|       |                            | NOTA: Mudo se desactiva cuando se ajusta el volumen<br>o se activa PIP.                                                                                                    |
|       | Tamaño de Imagen           | Se puede manejar de diferentes formas el tamaño de<br>la imagen que se está visualizando.                                                                                                    |
|       | ■ Ampliac.1                | Cambio del tamaño de la imágen a pantalla completa.<br>(aplicable sólo a PC RVA : 150MB)<br>(aplicable a PC RVA y vídeo : 170MB)                                                                 |
|       | ■ Ampliac.2                | Ampliac. de las imágenes manteniendo la proporción.<br>(aplicable sólo a PC RVA : 150MB)<br>(aplicable a PC RVA y vídeo : 170MB)                                                                 |
|       | <ul> <li>Normal</li> </ul> | La visualizacion de la imagen se muestra en su<br>tamaño real.<br>(aplicable sólo a PC RVA : 150MB)<br>(aplicable a PC RVA y vídeo : 170MB)                                                      |
|       | ∎ Zoom                     | La imagen se puede ampliar hasta 64 veces con<br>respecto al tamaño original. También se puede dividir<br>la imagen ampliada.                                                                    |
|       | ■ Encuadrar                | Mueve en dirección vertical u horizontal la imagen a<br>la que se ha aplicado el zoom.                                                                                                    |

| Icono | Menús y<br>submenús | Descripción de la función                                                                                                    |  |
|-------|---------------------|----------------------------------------------------------------------------------------------------|--|
| Δ     | Efecto Imagen       | Se puede hacer más intensa o más suave la imagen<br>que se está visualizando.<br>• Más Definido<br>• Definido<br>• Medio<br>• Borroso<br>• Más Borroso |  |
|       | Temporizador        | El sistema del monitor se apagará automáticamente si<br>se selecciona uno de los intervalos de tres veces.<br>30 min.<br>60 min.<br>120 min.           |  |
|       | Control OSD         | Se puede cambiar el idìoma y aspecto del OSD.                                                                                                    |  |
|       | ■ Idioma            | English<br>Deutsch<br>Español<br>Français<br>Italiano<br>Svenska<br>한 국 어                                                                              |  |
|       | ■ Posición          | Mueve la ventana OSD en direccion vertical u hori-<br>zontal.                                                                                          |  |
|       | ■ Tono Medio        | Cambia la opacidad del fondo del OSD.                                                                                                    |  |
|       | Duración            | El número de segundos que el OSD permanece visible antes de desaparecer.                                                                               |  |
|       | ∎ Beep              | Activa o desactiva el sonido generado cuando se tocan los botones de control.                                                                          |  |

## Por mando a distancia

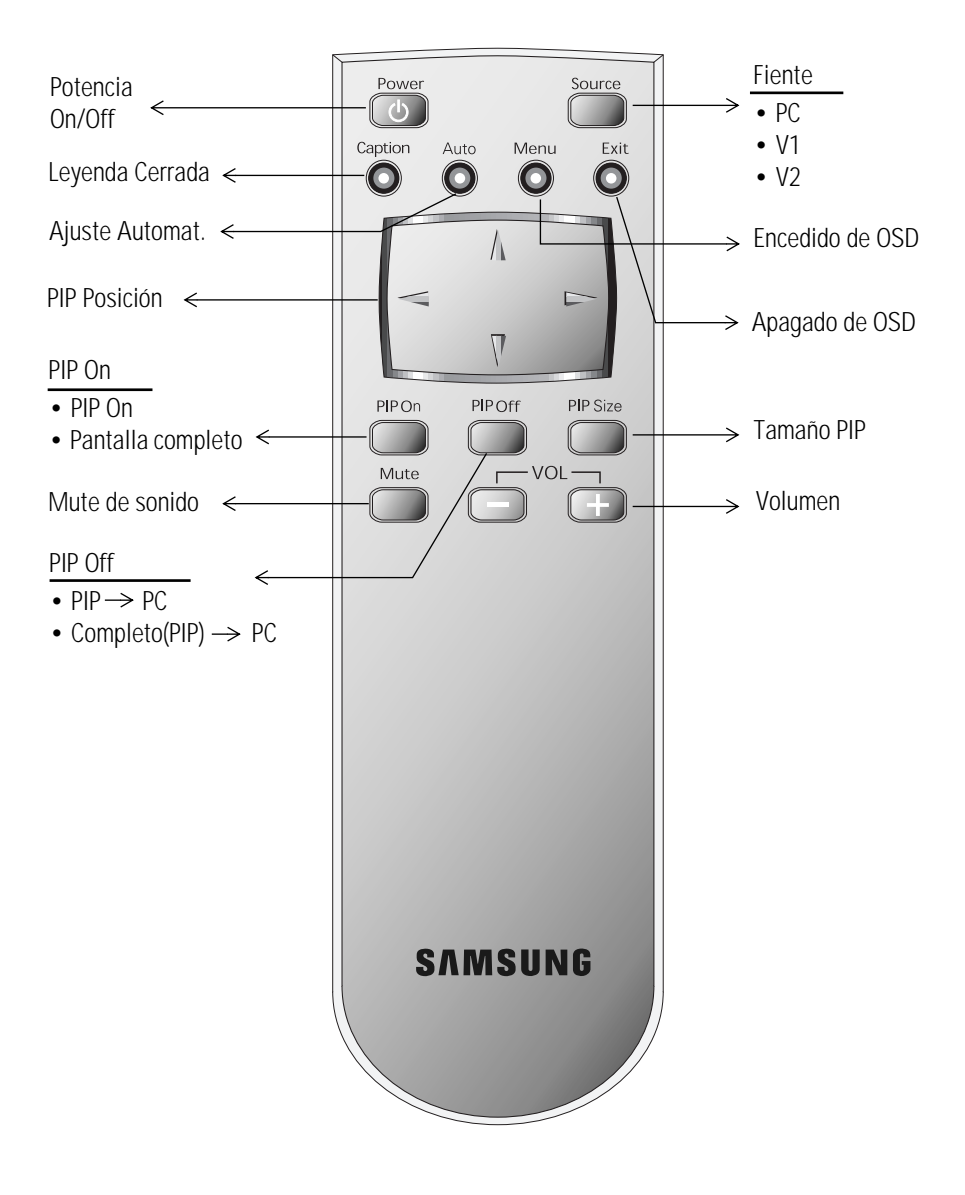

## PowerSaver

Este monitor posee un sistema de gestión de energía incorporado llamado PowerSaver. Este sistema ahorra energía conmutando el monitor a un modo de bajo consumo cuando el monitor no ha sido utilizado en un periodo establecido de tiempo. Los modos disponibles son "On", "Espera", "Dormido" y "Muy dormido". El sistema PowerSaver funciona con una tarjeta de vídeo instalada en el ordenador que cumple las normas VESA DPMS. Use una utilidad de software instalada en el ordenador para configurar esta función. Para obtener detalles, consulte la tabla 2.

| Estado de                                   | Oneración                                          | Power-Saving Function mode (EPA/NUTEK) |                                                     |                                                  |  |
|---------------------------------------------|----------------------------------------------------|----------------------------------------|-----------------------------------------------------|--------------------------------------------------|--|
| Operación                                   | Normal                                             | Standby Mode                           | Modo Dormido<br>Posición A 1                        | Modo Muy dormido<br>Posición A 2                 |  |
| Sinc. Horizontal<br>Sinc. Vertical<br>Vídeo | Activa<br>Activa<br>Activa                         | Inactiva<br>Activa<br>Blanco           | Activa<br>Inactiva<br>Blanco                        | Inactiva<br>Inactiva<br>Blanco                   |  |
| Alimentación<br>Indicador                   | Verde                                              | Ámbar                                  | ÁmbarIntermiten<br>te (Intervalo de<br>0,5 segundos | ÁmbarIntermitente<br>(Intervalo de 1<br>segundo) |  |
| Alimentación<br>Consumo de<br>energía       | 150MB :<br>33W (máximo)<br>170MB :<br>52W (máximo) | Menos de 3W                            | Menos de 3W                                         | Menos de 3W                                      |  |

Tabla 2. Modos de ahorro de energía

NOTA: Esta LCD vuelve automáticamente a la operación normal cuando se restablece el sincronismo vertical u horizontal. Esto ocurre cuando se mueve el ratón o se presiona una tecla del teclado.

Este monitor es de conformidad con EPA ENERGY STAR<sup>®</sup> y NUTEK cuando se utiliza con un ordenador equipado con la funcionalidad VESA DPMS.

Si desea ahorrar energía, APAGUE el monitor cuando no lo necesite, o cuando no vaya a utilizarlo durante periodos de tiempo prolongados.

## Solución de problemas

Si tiene algún problema al configurar o utilizar el monitor LCD, puede que pueda resolverlo usted mismo. Antes de contactar con el servicio al cliente, intente las soluciones sugeridas apropiadas para cada problema.

| Tabla 3. | Solución de | problemas - | imagen |
|----------|-------------|-------------|--------|
|          |             |             |        |

| Lo que se ve                                                                   | Sugerencia                                                                                                    | Referencia                                                                                         |  |
|--------------------------------------------------------------------------------|----------------------------------------------------------------------------------------------------|----------------------------------------------------------------------------------------------------|--|
| La pantalla está vacía y<br>el indicador de<br>alimentación está<br>apagado    | Asegúrese de que el cable de<br>alimentación está bien<br>conectado y que el monitor LCD<br>está encendido.                                                                                              | Conexión del monitor<br>LCD, página 5.                                                             |  |
| Mensaje "Comprobar<br>Cable de Señal"                                          | <ul> <li>Asegúrese de que el cable de<br/>señal está correctamente<br/>conectado a las fuentes de PC o<br/>video.</li> <li>Asegúrese de que están encen-<br/>didas las fuentes de PC o video.</li> </ul> | Conexión del monitor<br>LCD, página 5.                                                             |  |
| Mensaje "Sincro. Fuera<br>de Límites"                                          | <ul> <li>Compruebe la resolución<br/>máxima y la frecuencia del<br/>adaptador de video.</li> <li>Compare estos valores con los<br/>datos el Diagrama de Modos de<br/>pantalla.</li> </ul>                | Modos de pantalla,<br>página 26.                                                                   |  |
| La imagen está<br>demasiado clara u<br>oscura                                  | <ul> <li>Ajuste la Luminosidad y el<br/>Contraste.</li> </ul>                                                                                                    | Luminosidad, página 12.<br>Contraste, página 12.                                                   |  |
| Barras horizontales<br>parecen parpadear,<br>temblar o relucir en la<br>imagen | <ul> <li>Adjuste la función Sintonía fina.</li> </ul>                                                                                                    | Fijar le Imagen, Ajuste Fino,<br>página 12~13.                                                     |  |
| Barras verticales<br>parecen parpadear,<br>temblar o relucir en la<br>imagen.  | <ul> <li>Adjuste la función Sintonía<br/>gruesa y después vuelva a<br/>ajustar la función Sintonía fina.</li> </ul>                                                                                      | Fijar le Imagen, Ajuste<br>Grueso, página 12~13.<br>Fijar le Imagen, Ajuste Fino,<br>página 12~13. |  |

| Tabla 3. Solución de | problemas - imagen |
|----------------------|--------------------|
|----------------------|--------------------|

| Lo que se ve                                                                                                    | Sugerencia                                                                                                    | Referencia                                                         |  |
|----------------------------------------------------------------------------------------------------|----------------------------------------------------------------------------------------------------|--------------------------------------------------------------------|--|
| La inagen está vacía y<br>el indicador de<br>alimentación está<br>ámbar o ámbar<br>intermitente cada 0.5 o<br>1 segundo | <ul> <li>El monitor está utilizando el<br/>sistema de administración de<br/>energía.</li> <li>Mueva el ratón de la<br/>computadora o presione una<br/>tacla del teclado.</li> </ul>                                                                                                    | PowerSaver, página 19.                                             |  |
| La imagen no es<br>estable y parece que<br>vibra                                                                        | <ul> <li>imagen no es<br/>stable y parece que<br/>bra</li> <li>Compruebe que la resolución de<br/>la pasntalla y la frecuencia de la<br/>computadora o la tarjeta de<br/>vídeo están en uno de los modos<br/>disponibles para el monitor. En<br/>la computadora, compruebe<br/>en:Panel de control, Pantalla,<br/>Configuración.</li> </ul> |                                                                    |  |
|                                                                                                    | <ul> <li>Si la configuración no es<br/>correcta, utilice los programas<br/>de la comprtadora para<br/>modificarla.</li> </ul>                                                                                                    | Instalar el controlador de<br>vídeo, página 6.                     |  |
|                                                                                                    | NOTA: El monitor acepta funciones o<br>del siguiente intervalo de freco                                                                                                    | de barrido automático dentro<br>vencias:                           |  |
|                                                                                                    | <ul> <li>Frecuencia horizontal:</li> <li>Frecuencia vertical:</li> </ul>                                                                                                    | 150MB : 30 kHz – 69 kHz<br>170MB : 30 kHz – 81kHz<br>56 Hz – 85 Hz |  |
|                                                                                                    | <ul> <li>Frecuencia máxima de<br/>actualización:</li> </ul>                                                                                                    | 150MB : 1024 x 768 @ 85 Hz<br>170MB : 1280 x 1024 @ 76Hz           |  |
| La imagen no está<br>centrada en la<br>pantalla.                                                                        | <ul> <li>Ajuste la posición horizontal y<br/>vertical.</li> </ul>                                                                                                    | Posición-H, página 14.<br>Posición-V, página 14.                   |  |
| Necesita el software<br>del controlador del<br>monitor                                                                  | <ul> <li>Descargar el driver de las páginas<br/>WWW:<br/>http://samsungelectronics.com/<br/>support/downloads/monitor/<br/>index.html</li> </ul>                                                                                                    |                                                                    |  |

### Tabla 4. Solución de problemas – Audio

| Problema                                                             | Sugerencia                                                                                                    | Referencia                                                                                 |
|----------------------------------------------------------------------|----------------------------------------------------------------------------------------------------|--------------------------------------------------------------------------------------------|
| No hay sonido                                                        | Asegúrese de que el cable de audio<br>está correctamente conectado al<br>puerto audio-in del monitor y al<br>puerto audio-out de su tarjeta de<br>sonido.                                                                    | Conexion del monitor LCD,<br>página 5.                                                     |
|                                                                      | Compruebe el nivel de volumen                                                                                                    | Control Audio, página 16.                                                                  |
| El nivel de sonido<br>es demasiado                                   | Compruebe el nivel de volumen                                                                                                    | Control Audio, página 16.                                                                  |
| bajo                                                                 | Si el volumen sigue siendo<br>demasiado bajo después de subir el<br>control de volumen al máximo,<br>compruebe el control de volumen de<br>la tarjeta de la sonido de la<br>comprtadora, o del programa de<br>dicha tarjeta. | Consulte la documentación<br>de la comprtadora, la<br>tarjeta de sonido o del<br>software. |
| El tono del<br>sonido es<br>demasiado bajo<br>o de demasiado<br>alto | <ul> <li>Ajuste los graves y agudos a su nivel<br/>adecuado.</li> </ul>                                                                                                    | Control Audio, página16.                                                                   |

# Specifications

|                              |                                                                                   | 150MB                                                                                                    | 170MB                                                                                                    |  |
|------------------------------|-----------------------------------------------------------------------------------|----------------------------------------------------------------------------------------------------|----------------------------------------------------------------------------------------------------|--|
| Panel                        | Tamaño<br>Tamaño de la<br>pantalla<br>Tipo<br>Tamaño de poxel<br>Ángulo de visión | 15,0" Diagonal<br>304,1 (H) x 228,1 (V) mm<br>a-si TFT activa a-si<br>0,297 (H) x 0,297 (V) mm<br>70/70/60/60 (Izquierda/<br>Derecha/Arroba/Abajo)<br>(Dependiendo del fabricante<br>del panel, el ángulo de<br>visualización puede ser<br>diferente de la presente<br>especificación.) | 17,0" Diagonal<br>338 (H) x 270 (V) mm<br>a-si TFT activa a-si<br>0,264 (H) x 0,264 (V) mm<br>80/80/80/80 (Izquierda/<br>Derecha/Arroba/Abajo)<br>(Dependiendo del fabricante<br>del panel, el ángulo de<br>visualización puede ser<br>diferente de la presente<br>especificación.) |  |
| * Frecuencia                 | Horizontal<br>Vertical<br>Colores de la<br>pantalla                               | 30 – 69 kHz<br>56 – 85 Hz<br>16,777,216 colores                                                                                                    | 30 – 81 kHz<br>56 – 85 Hz (~XGA)<br>60 – 76 Hz (SXGA)<br>16,777,216 colores                                                                                                    |  |
| Resolución de<br>la pantalla | Modo óptimo<br>Modo máximo                                                        | 1024 x 768 @ 60 Hz<br>1024 x 768 @ 85 Hz                                                                                                    | 1280 x 1024 @ 60 Hz<br>1280 x 1024 @ 76 Hz                                                                                                    |  |
| Señal de<br>entrada          | Sincronismo<br>Señal de Vídeo                                                     | Vídeo separado H/V, TTL, Positivo o negativo.<br>Vídeo compuesto H/V, TTL, Positivo o negativo.<br>Sinc. en verde 0,3 Vp-p, Negativo.<br>0,7 Vp-p @ 75 ohm                                                                                                    |                                                                                                    |  |
| Video                        | Color system<br>forma vídeo                                                       | PAL/NTSC/SECAM<br>CVBS,S-VHS                                                                                                    |                                                                                                    |  |
| Fuente de<br>alimentación    | Entrada<br>Salida                                                                 | CA 100-240 V (60Hz/50Hz)<br>DC 12V/3A                                                                                                    | CA 100-240 V (60Hz/50Hz)<br>DC 12V/4,5A                                                                                                    |  |

Tabla 5. Especificaciones técnicas y ambientales

\* En referencia a los modos de pantalla prestablecidos, página 26.

### Tabla 5. Especificaciones técnicas y ambientales

|                                 |                                                                     | 150MB                                                                                                    | 170MB                                                               |
|---------------------------------|---------------------------------------------------------------------|----------------------------------------------------------------------------------------------------|---------------------------------------------------------------------|
| Consumo de<br>Energía           | Ahorro máximo<br>de energia                                         | 33 W<br>< 3 W                                                                                                    | 52 W<br>< 3 W                                                       |
| Dimensiones/<br>Peso            | Unidad (AxAxF):<br>Cuerpo del<br>monitor                            | 15,0 x 15,0 x 2,2 inch / 9,7 lbs<br>(382 x 380 x 57 mm / 4.4 kg)                                                                             | 17,6 x 17,2 x 2,48 inch / 14,3 lbs<br>(448 x 438 x 63 mm / 6,5 kg)  |
|                                 | Con soporte                                                         | 15,0 x 15,0 x 6,0 inch / 9,7 lbs<br>(382 x 380 x 153 mm / 4,4 kg)                                                                            | 17,6 x 17,2 x 8,15 inch / 14,3 lbs<br>(448 x 438 x 207 mm / 6,5 kg) |
|                                 | Plegado                                                             | 15,0 x 17,7 x 2,4 inch / 9,7 lbs<br>(382 x 450 x 61 mm / 4,4 kg)                                                                             | 17,6 x 20,5 x 2,75 inch / 14,3 lbs<br>(448 x 522 x 70 mm / 6,5 kg)  |
|                                 | Cartón                                                              | 19,1 x 20,5 x 8,0 inch / 15,4 lbs<br>(486 x 522 x 203 mm / 7,0 kg)                                                                           | 22,5 x 24,8 x 7,95 inch / 20,9 lbs<br>(572 x 632 x 202 mm / 9,5 kg) |
| Consideracione<br>s ambientales | Temperatura de<br>funcionamiento                                    | Entre 50 °F y 104 °F (10 °C y 40 °C)                                                                                                    |                                                                     |
|                                 | Humedad de<br>funcionamiento<br>Temperatura de<br>almacenaje        | Entre 10% y 80%                                                                                                    |                                                                     |
|                                 |                                                                     | Entre 13 °F y 113 °F (-25 °C y 45 °C)                                                                                                    |                                                                     |
|                                 | Humedad de<br>almacenaje                                            | Entre 5% y 95%                                                                                                    |                                                                     |
| Característica<br>de audio      | Entrada de audio 1<br>Entrada de audio 2                            | Jack RCA Rojo(R) Blanco(L), 0,5Vrms (-9dB)<br>3,5ø Jack estéreo, 0,5Vrms (-9dB)                                                              |                                                                     |
|                                 | Line-out<br>(Audio out)<br>Auricular out<br>Frecuencia<br>Respuesta | 3,5ø Jack estéreo, 0,7Vrms (-7dB)<br>Máx 10mW Auricular (3,5ø Jack estéreo 32Ω)<br>RF: 80Hz - 15kHz (a - 3dB)<br>A/V: 80Hz - 20kHz (a - 3dB) |                                                                     |

# Asignación de los conectores

Tabla 6. Conector D de 15 líneas

| Línea | Vídeo Separado H/V                      | Vídeo Compuesto H/V                     | Sinc. en el verde                       |
|-------|-----------------------------------------|-----------------------------------------|-----------------------------------------|
| 1     | Rojo                                    | Rojo                                    | Rojo                                    |
| 2     | Verde                                   | Verde                                   | Verde + Sinc. H/V                       |
| 3     | Azul                                    | Azul                                    | Azul                                    |
| 4     | TIERRA                                  | TIERRA                                  | TIERRA                                  |
| 5     | TIERRA (Retorno DDC)                    | TIERRA (Retorno DDC)                    | TIERRA (Retorno DDC)                    |
| 6     | TIERRA-Rojo                             | TIERRA-Rojo                             | TIERRA-Rojo                             |
| 7     | TIERRA-Verde                            | TIERRA-Verde                            | TIERRA-Verde                            |
| 8     | TIERRA-Azul                             | TIERRA-Azul                             | TIERRA-Azul                             |
| 9     | No se Puede Conectar                    | No se Puede Conectar                    | No se utiliza                           |
| 10    | TIERRA-Sincronusmo/<br>Autocomprobación | TIERRA-Sincronusmo/<br>Autocomprobación | TIERRA-Sincronusmo/<br>Autocomprobación |
| 11    | TIERRA                                  | TIERRA                                  | TIERRA                                  |
| 12    | DDC_SDA                                 | DDC_SDA                                 | DDC _SDA                                |
| 13    | Sinc. Vertical                          | Sinc. H/V                               | No se utiliza                           |
| 14    | Sinc. Vertical                          | No se utiliza                           | No se utiliza                           |
| 15    | DDC_SCL                                 | DDC_SCL                                 | DDC_SCL                                 |

# Modos de pantalla

Si la senal del sistema es igual al modo de señal estándar, la pantalla se ajusta automáticamente. Si la señal del sistema no es igual al modo de señal estándar, ajuste el modo consultando la guía de usuario Videocard porque la pantalla podría no visualizarse o podría activarse sólo el LED de encendido. En el proceso de fabricación, la imagen de la pantalla ha sido optimizada para los modos de pantalla que se muestran a continuación.

| Modo                | Resolución  | Frecuencia<br>Horizontal<br>(kHz) | Frecuencia<br>Vertical<br>(Hz) | Frecuencia<br>Reloj de<br>Pixel<br>(MHz) | Polaridad de<br>los<br>sincronismos<br>(H/V) |
|---------------------|-------------|-----------------------------------|--------------------------------|------------------------------------------|----------------------------------------------|
|                     | 720 x 400   | 31,469                            | 70,087                         | 28,322                                   | _/+                                          |
| VGA                 | 640 x 480   | 31,469                            | 59,940                         | 25,175                                   | _/_                                          |
| VUA                 | 640 x 480   | 37,500                            | 75,000                         | 31,500                                   | _/_                                          |
|                     | 640 x 480   | 43,269                            | 85,008                         | 36,000                                   | _/_                                          |
| SVGA                | 800 x 600   | 46,875                            | 75,000                         | 49,500                                   | +/+                                          |
|                     | 800 x 600   | 53,674                            | 85,061                         | 56,250                                   | +/+                                          |
| XGA                 | 1024 x 768  | 48,363                            | 60,004                         | 65,000                                   | _/_                                          |
|                     | 1024 x 768  | 60,023                            | 75,029                         | 78,750                                   | +/+                                          |
|                     | 1024 x 768  | 68,677                            | 84,997                         | 94,500                                   | +/+                                          |
| SXGA<br>(Sólo170MB) | 1280 x 1024 | 63,981                            | 60,020                         | 108,000                                  | +,-/+,-                                      |
|                     | 1280 x 1024 | 79,976                            | 75,025                         | 135,000                                  | +/+                                          |

Tabla 7. Modos de pantalla prestablecidos

## Instalación de dispositivos de montaje VESA

Consulte el plegado de la base en la página 29.

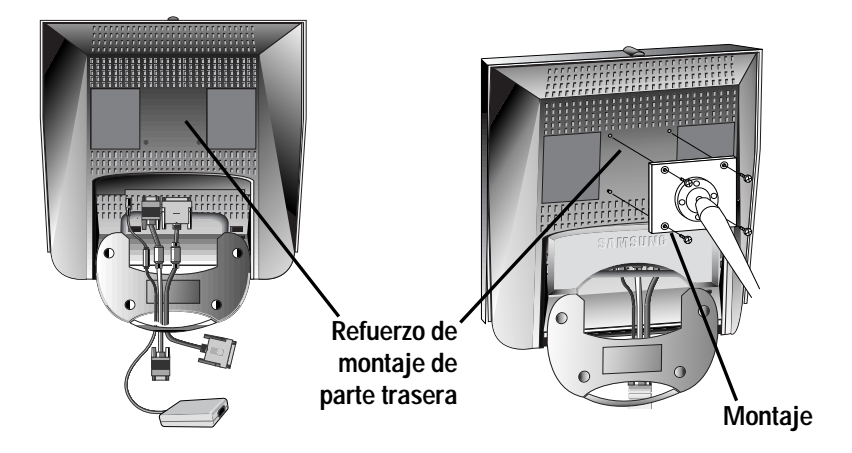

Alinee la base de montaje con los agujeros de la base de la tapa trasera y asegúrela con los cuatro tornillos que vienen con el brazo articulado, la repisa de pared o cualquier otra base.

## Soporte retractable

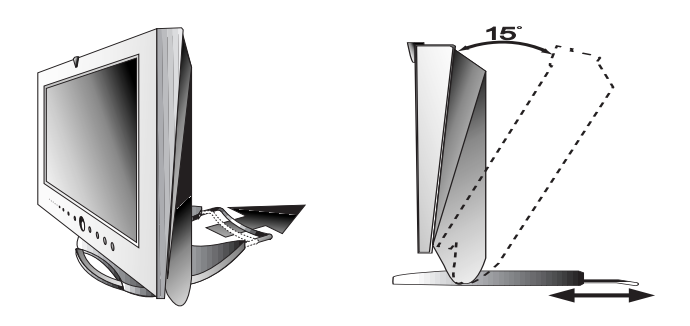

NOTA: \*Tire de la parte replegable del soporte cuando incline el monitor hacia atrás para lograr más estabilidad. El ángulo máximo de inclinación es de 15 grados en la dirección hacia atrás. No incline el monitor en ángulos no especificados. Una fuerza excesiva de inclinación puede producir daños permanentes en las partes mecánicas del soporte.

# Mantenimiento del monitor LCD

**PRECAUCIÓN:** Para evitar el riesgo de descargas eléctricas, no desmonte el armario del monitor (exceso para acceder a los conectores de los cables según se describe en la página 5). El mantenimiento que puede realizar el usuario queda restringido a la limpieza: desenchufe el monitor de la red antes de proceder a su limpieza:

Unplug the monitor from the power outlet before cleaning.

- Para limpiar el monitor de pantalla plana, utilice un paño ligeramente humedecido con agua o un detergente suave. Si es posible, utilice un tejido especial de limpieza de pantalla antiestático o una solución adecuada para el revestimiento antiestático.
- Para limpiar la caja del monitor, utilice un paño ligeramente humedecido con un detergente suave.
- No utilice materiales de limpieza inflamabes para el monitor LCD o cualquier otro aparato eléctrico.

## Montaje de un dispositivo de pared o brazo

El monitor soporte la norma de montaje VESA para su uso con los diferentes dispositivos de montaje VESA. Para instalar cualquier dispositivo VESA, siga las instrucciones que se i indican.

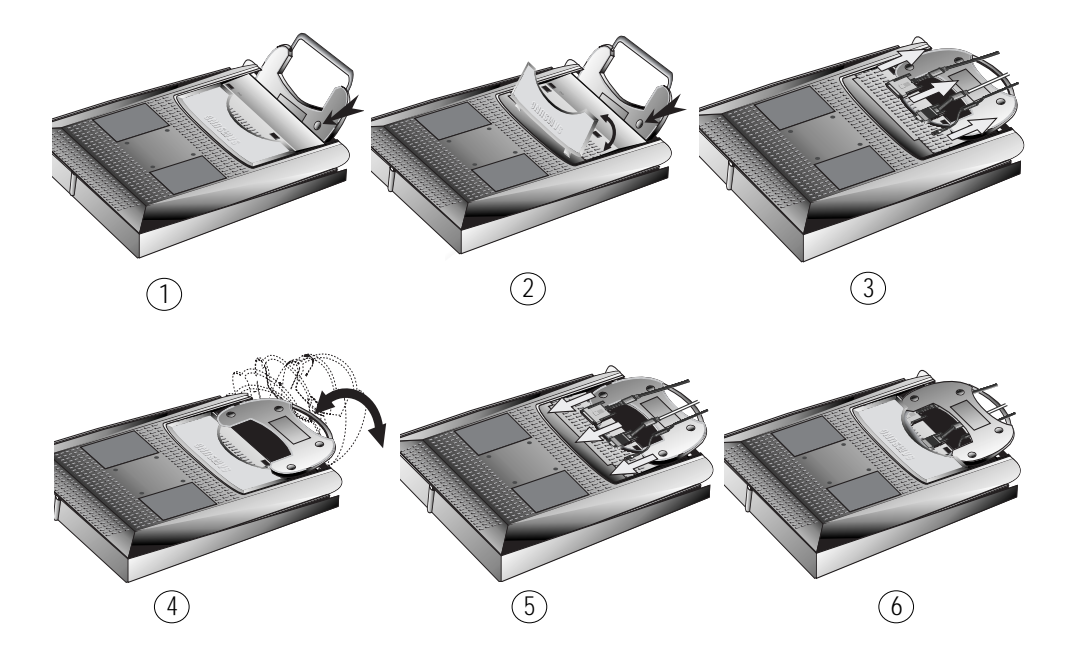

- 1 Coloque el monitor LCD boca abajo sobre una superficie plana sobre algún material de protección para evitar daños a la pantalla.
- 2 Suelte la tapa del conector.
- 3 Suelte cualquier cable conectado al monitor.
- 4 Pulse el botón "FOLD" del soporte e incline el monitor hacia atrás hasta que el soporte quede en posición vertical.
- **5** Conecte cualquier cable que haya soltado en el paso 3.
- 6 Vuelva a colocar la tapa que se ha soltado en el paso 2.
- 7 Ya puede instalar el dispositivo de montaje en pared/brazo dependiendo de las aplicaciones.